# Clear Google Search History

#### 06.23.2015

|iOS 7|

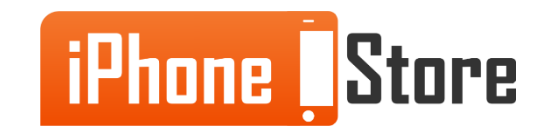

#### **Step 1 - Open Google Chrome App**

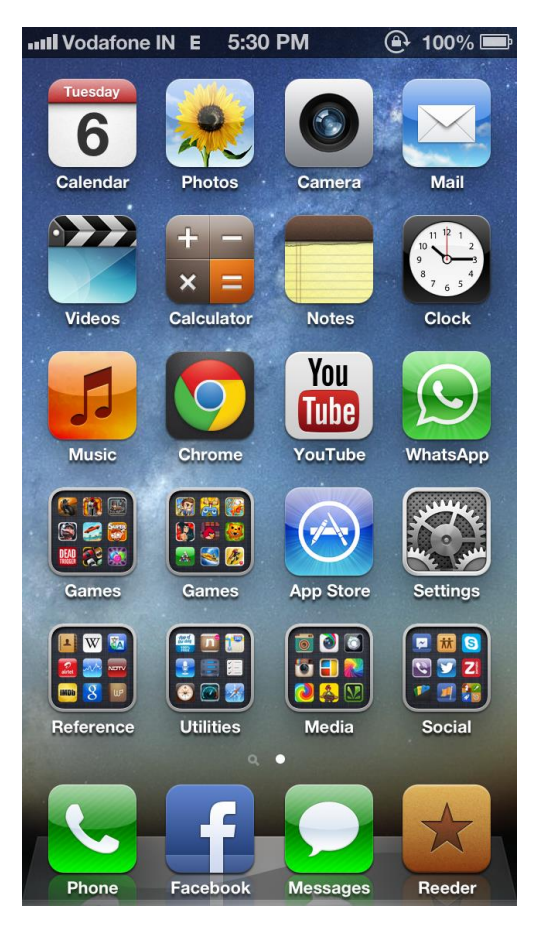

Image courtesy of: [wordpress.com]

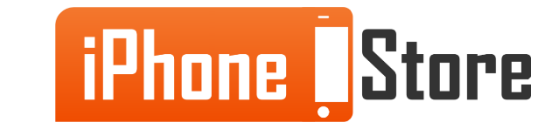

**Step 2 - Tap the "Search" bar.** 

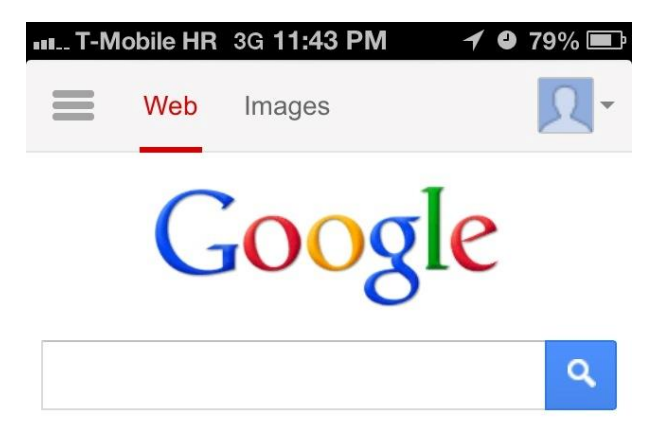

Google.hr offered in: hrvatski

Settings Help

View Google in: Mobile | Classic

Image courtesy of: [idownloadblog.com]

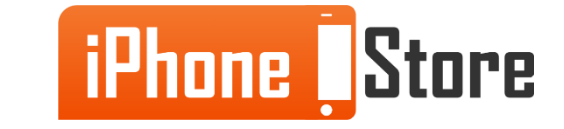

**Step 3 - Tap "View Search History" and tap "Clear History"** 

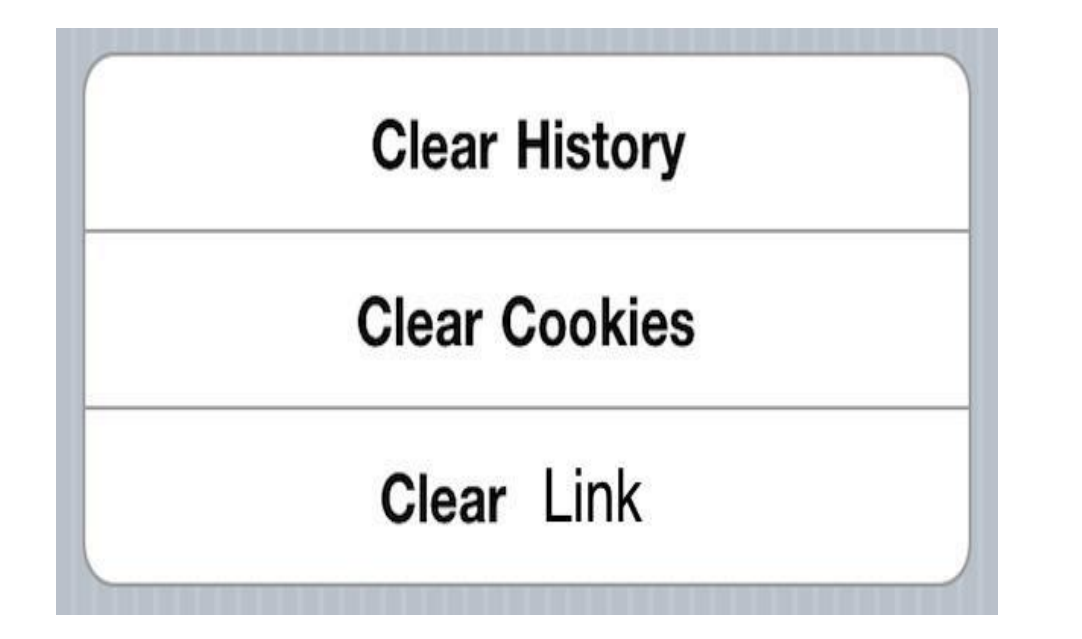

Image courtesy of: [buildmeasite.com]

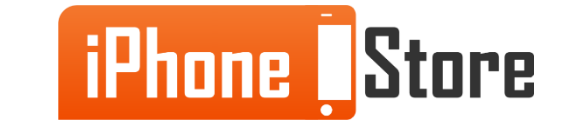

# **Additional Resources**

- VIDEO: How to FULLY Clear your Browsing History
- Delete Searches and Browsing History
- How to Delete your Internet Search History

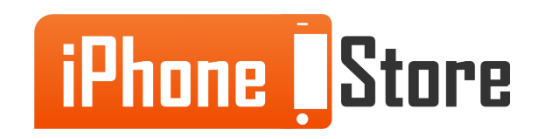

# References

- <u>Reference 1</u>
- <u>Reference 2</u>
- <u>Reference 3</u>

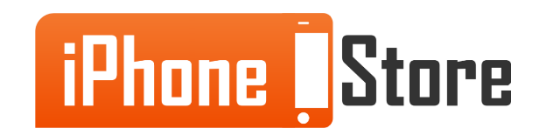

### Get social with us!

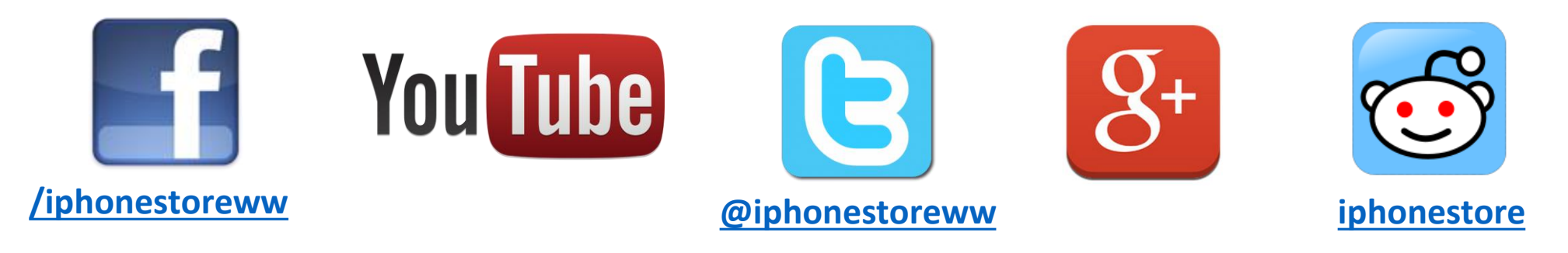

## **Click to Contact Us:**

iPhoneStore.com

Email us support@iphonestore.com

© 2015 iPhoneStore.com All Rights Reserved

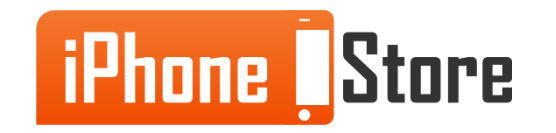